# Grove - 3-Axis Digitial Compass v2.0

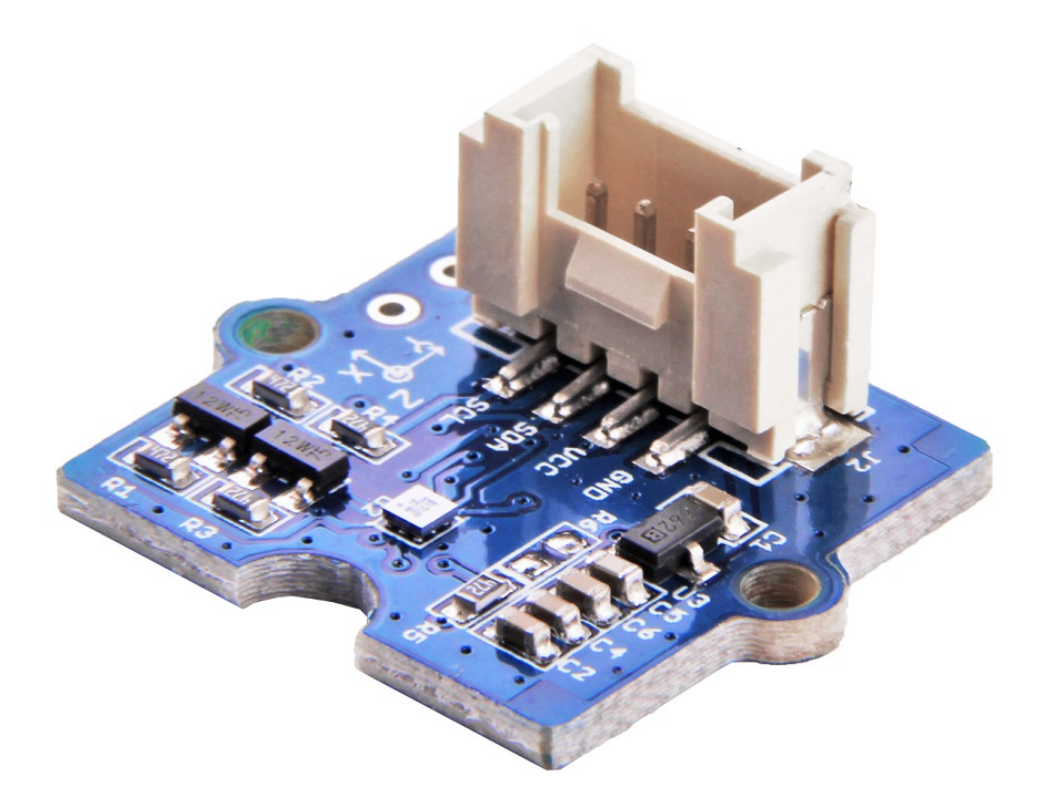

The Grove - 3-Axis Digital Compass is a digital compass sensor based on Bosch BMM150. It allows measurement of the magnatic field in three perpendicular axes and the output can be read out over I2C and SPI interface, perfectly suitable for 3-Axis mobile applications. This is the second generation of Grove - 3-Axis Digital Compass, comparing to the first version, this version can perfectly match the demanding requirements of all 3-Axis applications while the price is almost half of the first version, very cost effective.

## Get One Now 📜

[https://www.seeedstudio.com/Grove-3-Axis-Digital-Compass-V2-p-3034.html]

# Features

- High resolution
- High heading accuracy
- Easy to use

# Specifications

| ltem                         | Valnue                              |
|------------------------------|-------------------------------------|
| Working Voltage              | 3.3V / 5V                           |
| Magnetic field range typical | ±1300µT(x, y-axis), ±2500µT(z-axis) |
| Magnetic field resolution    | 0.3µT                               |
| Output Degree                | 0° ~ 360°                           |
| Interface                    | I2C                                 |
| Working Temperature          | -40°C to +85 °C                     |
| Dimensions                   | 20mm x 20mm x 15mm                  |
| I2C Address                  | 0x13                                |

#### Note

If you want to use multiplue I2C devices, please refer to Software I2C [https://wiki.seeedstudio.com/Arduino\_Software\_I2C\_user\_guide/].

## 👌 Tip

More details about Grove modules please refer to Grove System [https://wiki.seeedstudio.com/Grove\_System/]

# Platforms Supported

| Arduino             | Raspberry<br>Pi |  |
|---------------------|-----------------|--|
| $\bigcirc \bigcirc$ | B               |  |

◀

#### Caution

The platforms mentioned above as supported is/are an indication of the module's software or theoritical compatibility. We only provide software library or code examples for Arduino platform in most cases. It is not possible to provide software library / demo code for all possible MCU platforms. Hence, users have to write their own software library.

# Getting started

## Play with Arduino

## Hardware

• Step 1. Prepare the below stuffs:

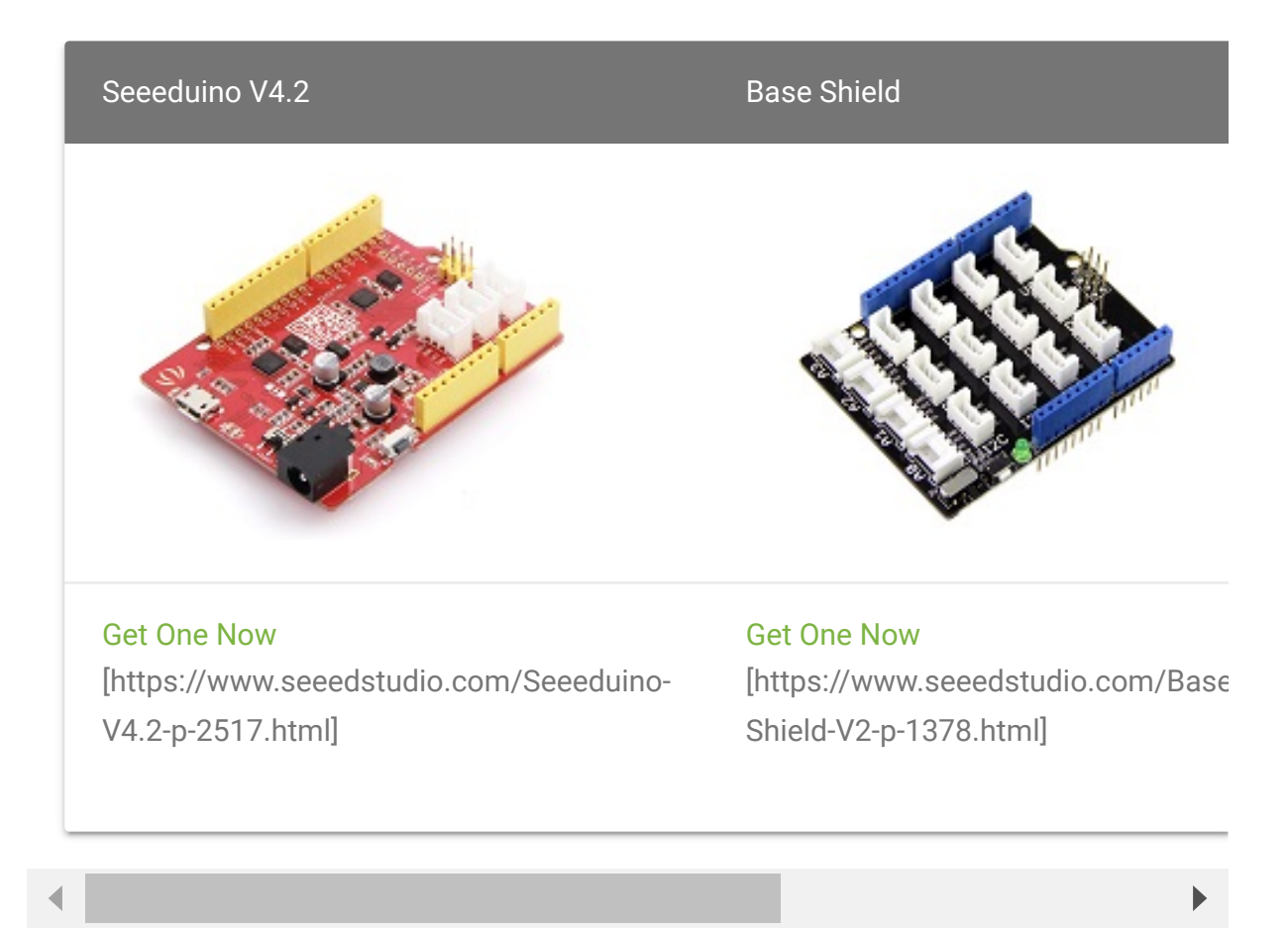

- Step 2. Connect Grove-3-Axis\_Digitial\_Compass\_v2.0 to port I2C of Grove-Base Shield.
- Step 3. Plug Grove Base Shield into Seeeduino.
- Step 4. Connect Seeeduino to PC via a USB cable.

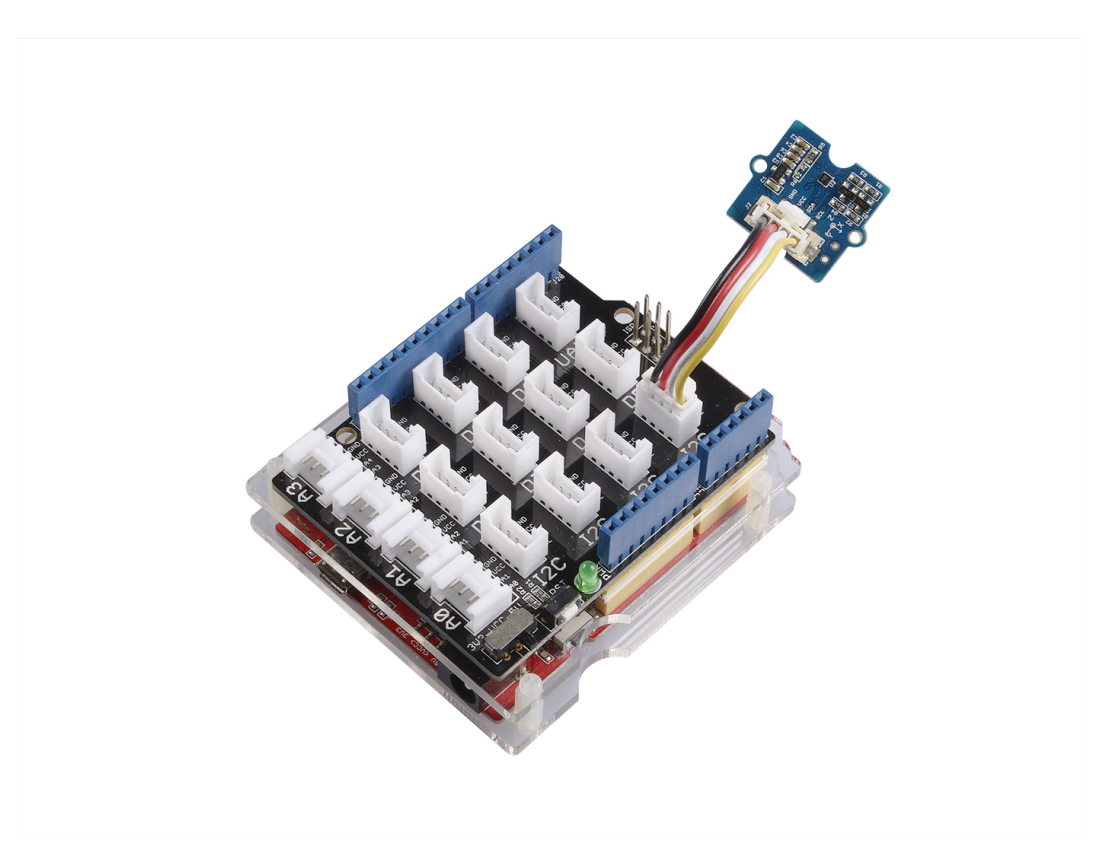

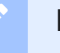

## Note

If we don't have Grove Base Shield, We also can directly connect this module to Seeeduino as below.

| Seeeduino_v4 | Grove-3-Axis_Digitial_Compass_v2.0 |
|--------------|------------------------------------|
| 5V           | VCC                                |
| GND          | GND                                |
| SDA          | SDA                                |
| SCL          | SCL                                |

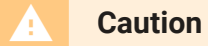

https://wiki.seeedstudio.com/Grove-3-Axis\_Digitial\_Compass\_v2.0/

Please plug the USB cable gently, otherwise you may damage the interface.Please use the USB cable with 4 wires inside, the 2 wires cable can't transfer data. If you are not sure about the wire you have, you can click here [https://www.seeedstudio.com/Micro-USB-Cable-48cm-p-1475.html] to buy

#### Software

**Step 1.** Download the library [https://github.com/Seeed-Studio/Grove\_3\_Axis\_Compass\_V2.0\_BMM150] from Github.

#### Step 2. Refer How to install library

[https://wiki.seeedstudio.com/How\_to\_install\_Arduino\_Library] to install library for Arduino.

Step 3. Create a new Arduino sketch and paste the codes below to
it or open the code directly by the path: File->Examples>Grove\_3\_Axis\_Compass\_V2.0\_BMM150-master->compass

Here is the code

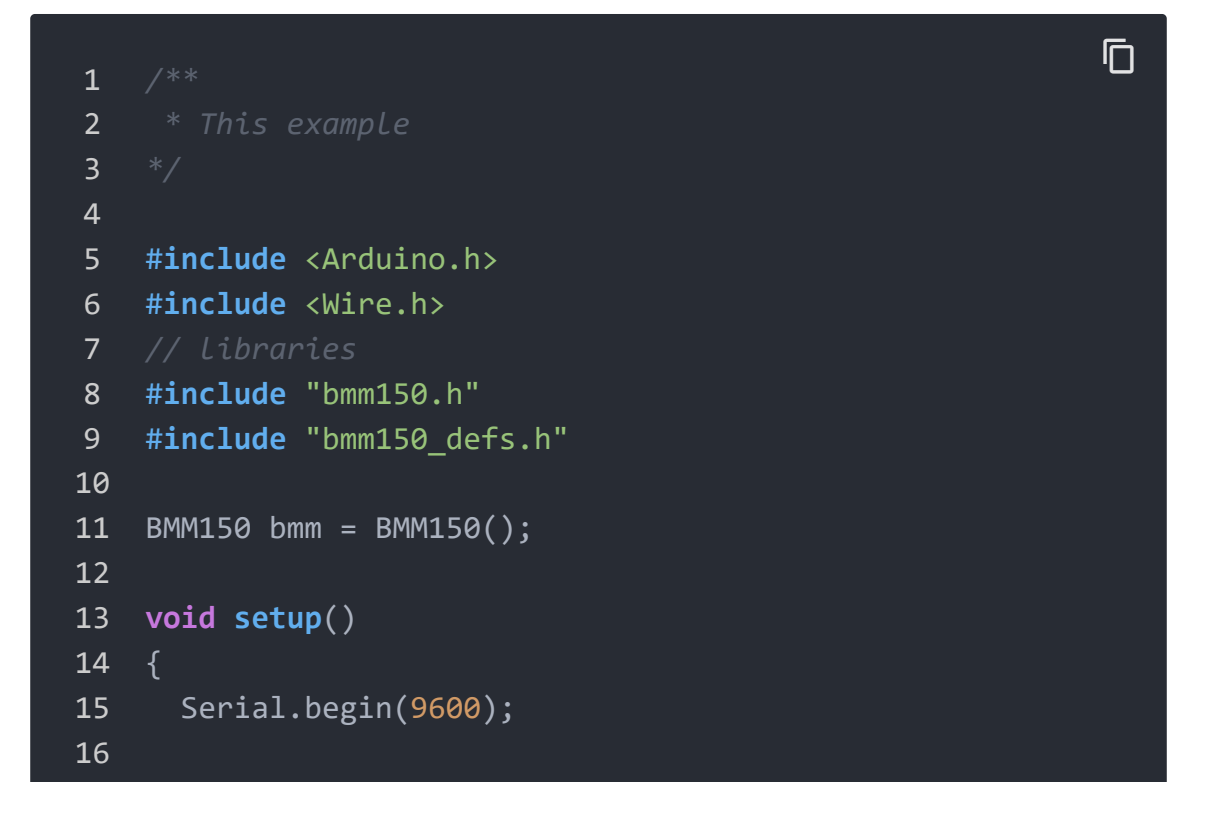

```
17
      if(bmm.initialize() == BMM150 E ID NOT CONFORM) {
18
        Serial.println("Chip ID can not read!");
19
        while(1);
20
      } else {
21
        Serial.println("Initialize done!");
22
23
24
25
26 void loop()
27 {
28
      bmm150 mag data value;
29
      bmm.read_mag_data();
30
31
      value.x = bmm.raw_mag_data.raw_datax;
32
      value.y = bmm.raw mag data.raw datay;
33
      value.z = bmm.raw_mag_data.raw_dataz;
34
      float xyHeading = atan2(value.x, value.y);
35
      float zxHeading = atan2(value.z, value.x);
36
37
      float heading = xyHeading;
38
39
      if(heading < 0)</pre>
40
        heading += 2*PI;
      if(heading > 2*PI)
41
42
        heading -= 2*PI;
      float headingDegrees = heading * 180/M_PI;
43
      float xyHeadingDegrees = xyHeading * 180 / M_PI;
44
      float zxHeadingDegrees = zxHeading * 180 / M_PI;
45
46
47
      Serial.print("Heading: ");
48
      Serial.println(headingDegrees);
49
50
      delay(100);
51 }
```

# **Step 4.** Upload the code. If you do not know how to upload the code, please check how to upload code

[https://wiki.seeedstudio.com/Upload\_Code/].

#### Step 5. Open the serial monitor to receive the sensor's data

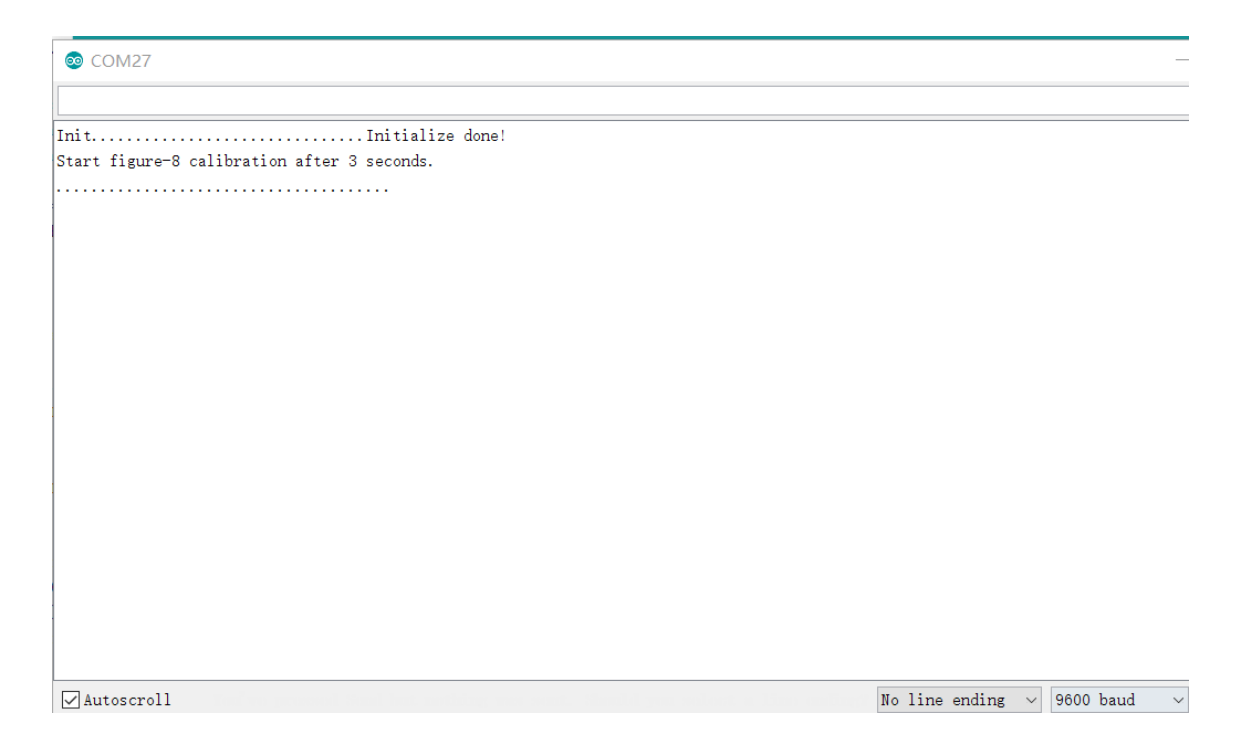

**Step 6.** Within these 3 seconds, please tilt and rotate the compass back and forth on every axis, as shown in the picture below.

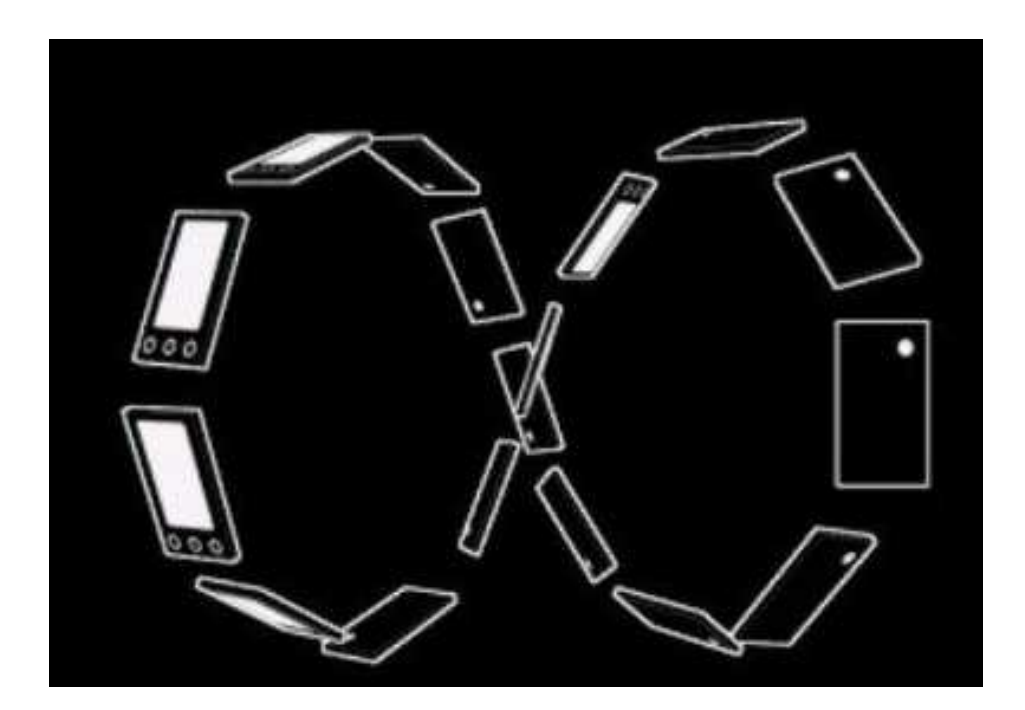

The calibration period time can be changed through the parameter timeout in the fuction **calibrate(uint16\_t timeout)**.

#### Note

The compass needs to be calibrated, otherwise you will get the inaccurate data! Please make sure you have done the Step 5.

## Step 7. Finally, you will see the something like the following picture.

| So Com        | 127   |                  |                   |                |             |            |             |           |        |        |        | _   |
|---------------|-------|------------------|-------------------|----------------|-------------|------------|-------------|-----------|--------|--------|--------|-----|
|               |       |                  |                   |                |             |            |             |           |        |        |        |     |
| -<br>Heading: | 60.26 |                  |                   |                |             |            |             |           |        |        |        |     |
| Heading:      | 63.12 |                  |                   |                |             |            |             |           |        |        |        |     |
| Heading:      | 59.04 |                  |                   |                |             |            |             |           |        |        |        |     |
| Heading:      | 62.47 |                  |                   |                |             |            |             |           |        |        |        |     |
| Heading:      | 60.95 |                  |                   |                |             |            |             |           |        |        |        |     |
| Heading:      | 62.06 |                  |                   |                |             |            |             |           |        |        |        |     |
| Heading:      | 60.09 |                  |                   |                |             |            |             |           |        |        |        |     |
| Heading:      | 58.21 |                  |                   |                |             |            |             |           |        |        |        |     |
| Heading:      | 60.26 |                  |                   |                |             |            |             |           |        |        |        |     |
| Heading:      | 59.53 |                  |                   |                |             |            |             |           |        |        |        |     |
| Heading:      | 55.30 |                  |                   |                |             |            |             |           |        |        |        |     |
| Heading:      | 61.45 |                  |                   |                |             |            |             |           |        |        |        |     |
| Heading:      | 59.04 |                  |                   |                |             |            |             |           |        |        |        |     |
| Heading:      | 57.13 |                  |                   |                |             |            |             |           |        |        |        |     |
| Heading:      | 57.48 |                  |                   |                |             |            |             |           |        |        |        |     |
| Heading:      | 64.50 |                  |                   |                |             |            |             |           |        |        |        |     |
| Heading:      | 60.80 |                  |                   |                |             |            |             |           |        |        |        |     |
| Heading:      | 62.10 |                  |                   |                |             |            |             |           |        |        |        |     |
| Heading:      | 55.92 |                  |                   |                |             |            |             |           |        |        |        |     |
| Heading:      | 54.95 |                  |                   |                |             |            |             | <br>      |        |        |        |     |
| Autoso        | croll | a na garassani 3 | enell Tracit mori | hiinny ware ee | unt. Should | d you colo | at a lina a | No line ( | ending | ~ 9600 | ) baud | ~ ( |

Tip
 Heading value is in range of 0° ~ 360°, this value is for Y axis, 0° means Y axis points at North, 90° means Y axis points at West, 180° means Y axis points at South, 270° means Y points at East.

Enjoy your compass!

# Play With Raspberry Pi (With Grove Base Hat for Raspberry Pi)

#### Hardware

## • Step 1. Things used in this project:

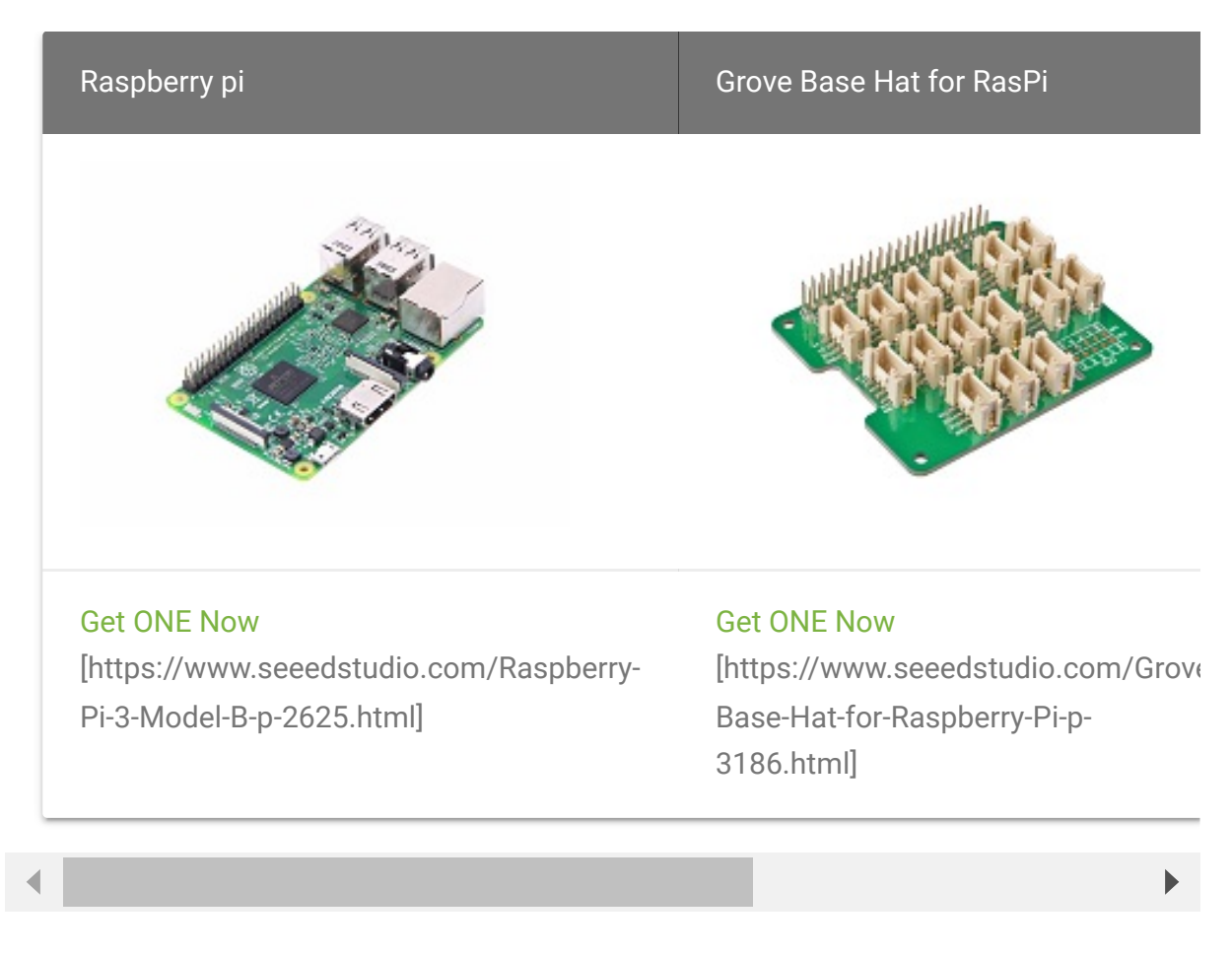

- Step 2. Plug the Grove Base Hat into Raspberry.
- **Step 3**. Connect the 3-axis compass to I2C port of the Base Hat.
- Step 4. Connect the Raspberry Pi to PC through USB cable.

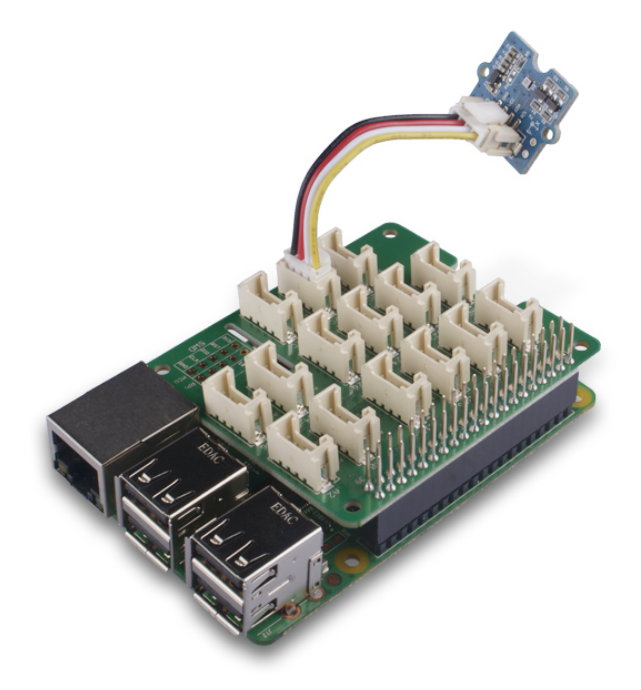

#### Software

- Step 1. Follow Setting Software
   [https://wiki.seeedstudio.com/Grove\_Base\_Hat\_for\_Raspberry\_Pi/#installation] to configure the development environment.
- Step 2. Download the source file by cloning the grove.py library.

#### Attention

If you are using **Raspberry Pi with Raspberrypi OS >= Bullseye**, you have to use this command line **only with Python3**.

#### Note

You are required to install python-mraa and python-upm, see the instruction here https://github.com/Seeed-Studio/pi\_repo#mraa--upm-package-repository-for-raspberry-pi [https://github.com/Seeed-Studio/pi\_repo#mraa--upm-package-repository-for-raspberry-pi] for more information.

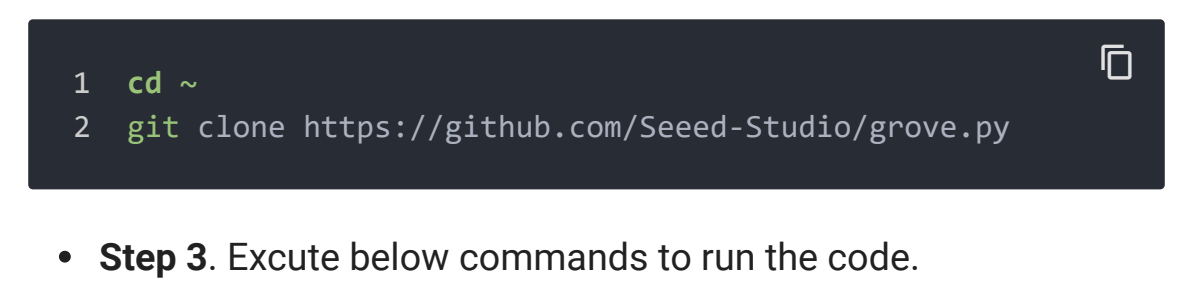

```
1 cd grove.py/grove
2 python3 grove 3 axis compass bmm150.py
```

Following is the grove\_3\_axis\_compass\_bmm150.py code.

```
D
   from future import print function
1
2
   import time, sys, signal, atexit, math
3
4
       from upm import pyupm bmm150 as sensorObj
5
6
        print('Error: Please install python-mraa python-upm |
7
              'See instruction here https://github.com/Seeed
8
9
10
   def main():
        # Instantiate a BMP250E instance using default i2c b
11
12
        sensor = sensorObj.BMM150(0, 0x13)
13
14
       # For SPI, bus 0, you would pass -1 as the address,
15
       # BMM150(0, -1, 10);
16
17
       ## Exit handlers ##
18
       # This function stops python from printing a stacktr:
19
       def SIGINTHandler(signum, frame):
20
21
22
       # This function lets you run code on exit
23
       def exitHandler():
24
            print("Exiting")
            sys.exit(0)
25
```

```
26
27
        # Register exit handlers
28
        atexit.register(exitHandler)
29
        signal.signal(signal.SIGINT, SIGINTHandler)
30
31
        # now output data every 250 milliseconds
32
        while (1):
33
            sensor.update()
34
35
            data = sensor.getMagnetometer()
36
            print("Magnetometer x: {0:.2f}".format(data[0]),
            print(" y: {0:.2f}".format(data[1]), end=' ')
37
38
            print(" z: {0:.2f}".format(data[2]), end=' ')
            print(" uT")
39
40
41
            xyHeading = math.atan2(data[0], data[1])
42
            zxHeading = math.atan2(data[2], data[0])
43
            heading = xyHeading
44
45
            if heading < 0:
46
                heading += 2*math.pi
47
            if heading > 2*math.pi:
48
                heading -= 2*math.pi
49
            headingDegrees = heading * 180/(math.pi);
50
            xyHeadingDegrees = xyHeading * 180 / (math.pi)
51
52
            zxHeadingDegrees = zxHeading * 180 / (math.pi)
53
54
            print('heading(axis_Y point to): {0:.2f} degree'
55
            time.sleep(.250)
56
   if __name__ == '__main__':
57
58
        main()
```

#### Success

If everything goes well, you will be able to see the following result

1 pi@raspberrypi:~/grove.py/grove \$ python3 grove\_3\_axis\_c

```
2
   Magnetometer x: -34.12 y: 36.71 z: -21.25
                                                uТ
3
   heading(axis_Y point to): 317.10 degree
4
   Magnetometer x: -34.49 y: 38.20 z: -16.32
                                                uT
5
   heading(axis_Y point to): 317.92 degree
6
   Magnetometer x: -34.12 y: 38.20 z: -9.87
                                               uT
   heading(axis_Y point to): 318.23 degree
8
   Magnetometer x: -32.64 y: 38.94 z: -5.69
                                               uТ
9
   heading(axis_Y point to): 320.03 degree
10
   Magnetometer x: -31.52 y: 38.20 z: -2.28
                                               uТ
   heading(axis_Y point to): 320.47 degree
11
12
   Magnetometer x: -29.67 y: 38.20 z: 0.38
                                              uТ
   heading(axis_Y point to): 322.16 degree
13
14
   Magnetometer x: -26.33 y: 38.20 z: 4.55
                                              uT
   heading(axis_Y point to): 325.42 degree
15
16 ^CExiting
```

You can quit this program by simply press Ctrl+C.

Schematic Online Viewer

## Resources

- [Library] Grove-3\_Axis\_Compass\_V2.0 lib [https://github.com/Seeed-Studio/Grove\_3\_Axis\_Compass\_V2.0\_BMM150]
- [PDF] BST-BMM150-Datasheet
   [https://files.seeedstudio.com/wiki/Grove-3 Axis\_Digitial\_Compass\_v2.0/res/Datasheet.pdf]

• [Zip] Grove-3-Axis Digital Compass v2\_Eagle File [https://files.seeedstudio.com/wiki/Grove-3-Axis\_Digitial\_Compass\_v2.0/res/Eagle File.zip]

# Tech Support

## Please submit any technical issue into our forum

[https://forum.seeedstudio.com/].

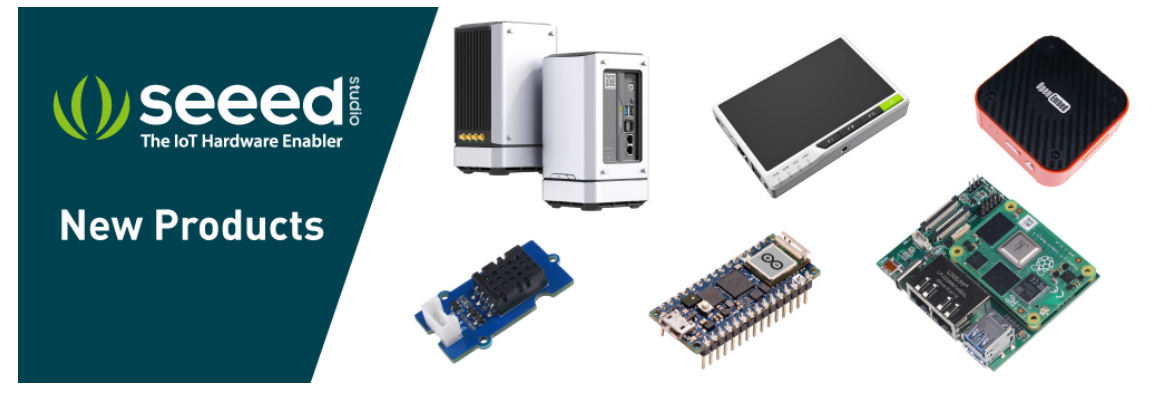

[https://www.seeedstudio.com/act-4.html? utm\_source=wiki&utm\_medium=wikibanner&utm\_campaign=newpr oducts]